# **GETTING STARTED** WITH DAKOTA CENTRAL TV

Get ready to dive into your new TV experience! Finally, your entire TV lineup of live channels, right alongside your favorite streaming services. Let's jump in!

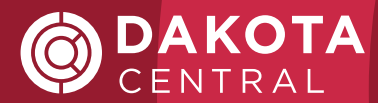

# **AMAZON FIRESTICK REMOTE**

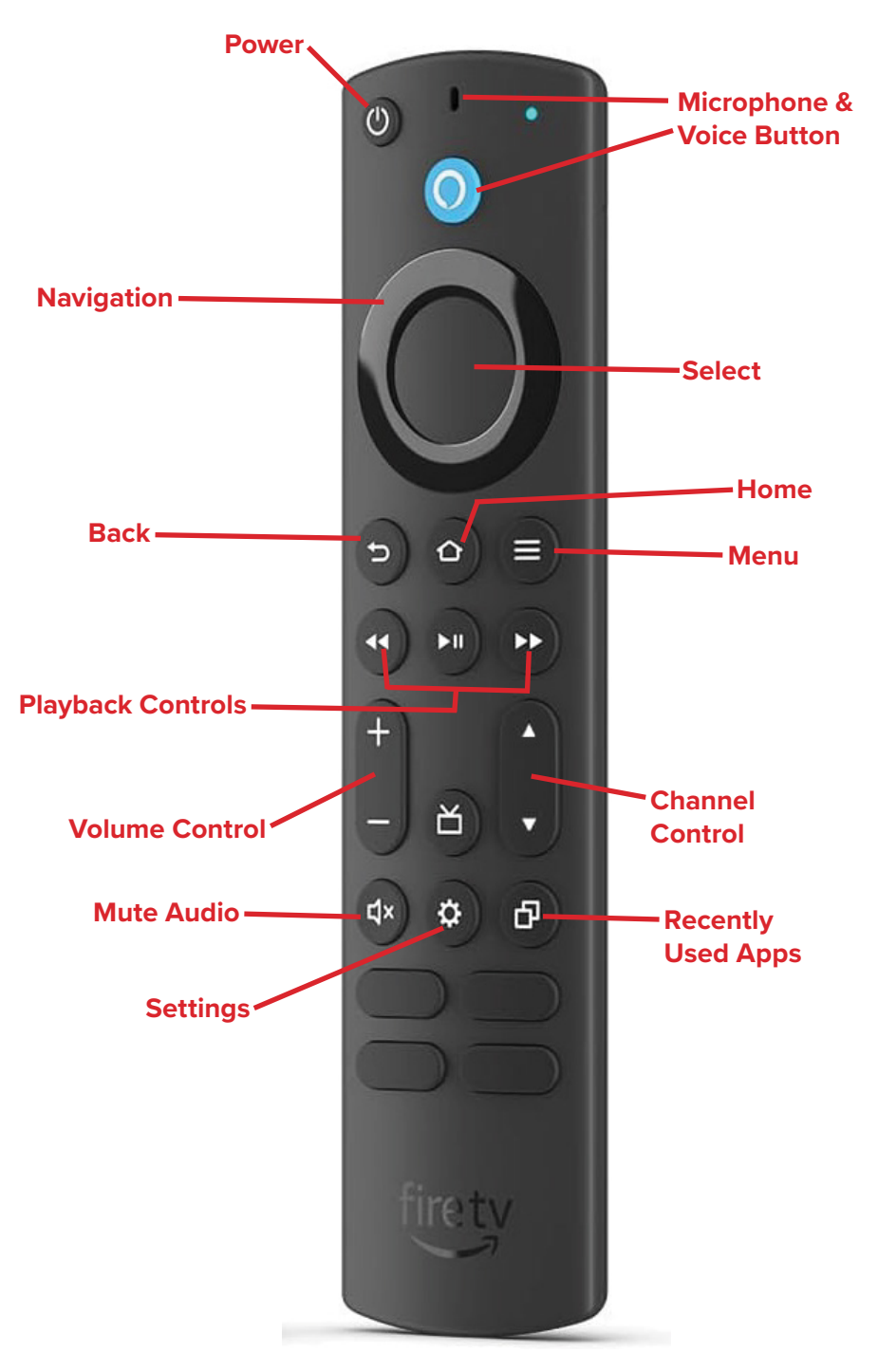

952.1000 | 652.3184 | DAKOTACENTRAL.COM

## AMAZON FIRESTICK BUTTON INFORMATION

Power: Turns your TV on & off

Microphone & Voice Button: Allows you to use voice commands like "open Dakota Central TV" or to search within the Dakota Central TV app

**Navigation**: Press up, down, left to move your cursor. Your selection will be highlighted by color or size

Select: Selects highlighted screen options

Back: Returns you to the previous screen

Home: Returns you to the Amazon Home menu

Playback Controls: Control live TV and video

recordings

**Menu**: Gives you access to the features of your Dakota Central TV service

#### **INTERNET + DEVICE + APP = STREAMING**

#### Examples of Devices:

• Smart TV, Amazon Firestick, Apple TV, Smart Phones, Tablet, Computer, etc.

#### Apps are like "programs" on your computer.

 Common Apps: Netflix, Amazon Prime Video, YouTube, Hulu, Disney+, ESPN, Paramount, Sling, Philo, Fubo, Pandora, Spotify, etc.

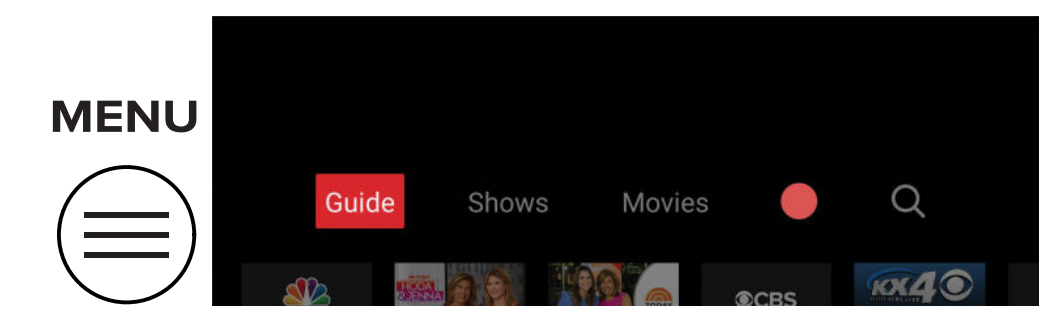

- Guide shows the channels that you are subscribed to and where you can choose to record a program.
- Shows / Movies gives you the option to browse for specific shows or movies to watch on demand.
- The red icon (could appear as a red smiley face) will show your recordings, whether previously recorded or sheduled show.
- The magnifying glass is where you can search for anything within the Dakota Central channels. Try using the microphone button on your Firestick here! By holding down the microphone button and speaking into the remote, you can easily search for a show without typing each letter.
- Recently watched is shown below the Menu. These will be your most recently watched channels and can give you easy access to switch between shows. It comes in handy when watching multiple sporting events at once!

#### SOME HELPFUL INTERNET TIPS:

- Internet speed does play a part in a good streaming experience.
- A good updated router also is a must for a quality experience; we can help you with that!
- The more devices in the home that are connected and streaming, the more speed required.
- Buffering may be from speed, router, or age of equipment.

## TIPS FOR STREAMING:

- If you get lost, press the Home button to go back to the main screen.
- Always keep your original TV remote, just in case you need to get to the main settings of the TV.
- If certain functions aren't working, it could mean the batteries are weak in the remote.

# WHEN THINGS GO WRONG, HERE'S WHERE TO START:

- Rebooting the streaming device can fix many issues. One way to do this is to un-plug the Firestick from its power source and then plug it back in.
- Make sure the streaming device is connected to the 5Ghz band of the Wi-Fi if possible.
- Check if the problem is happening on all apps or just one app and if the same problem is happening on another streaming device in the house.
- If all devices in the home are seeing the same issue, then a reboot of the router may be needed (unplug power cord for 15 seconds, then plug back in).

# HOW-TO

STEP-BY-STEP GUIDE FOR USING THE DAKOTA CENTRAL TV APP

## HOW-TO PROGRAM YOUR AMAZON FIRESTICK REMOTE TO YOUR TV

If you've missed the remote set-up prompt or moved your Fire TV stick to a different TV, don't worry! You can program your Amazon remote to any compatible TV which allows you to control the TV volume and turn the power on/off.

\*You must have an Amazon Fire TV generation 3 or higher to control power and volume. Older TVs may not be compatible with the Amazon remote.

**1.** Press the **Home** button to go to the Amazon home screen.

**2.** Use the navigation ring on the Firestick to scroll and select **Settings**.

**3.** Scroll to the right and select **Equipment Control**.

4. Select Manage Equipment.

5. Select TV.

6. Scroll down and select Change TV.

7. Message will say "*Change TV*?" Select **Change TV** to confirm and start setup. You'll get the message "*Please wait while we prepare our remote for setup*."

**8.** Follow the on-screen instructions to complete remote setup.

#### You're ready to go!

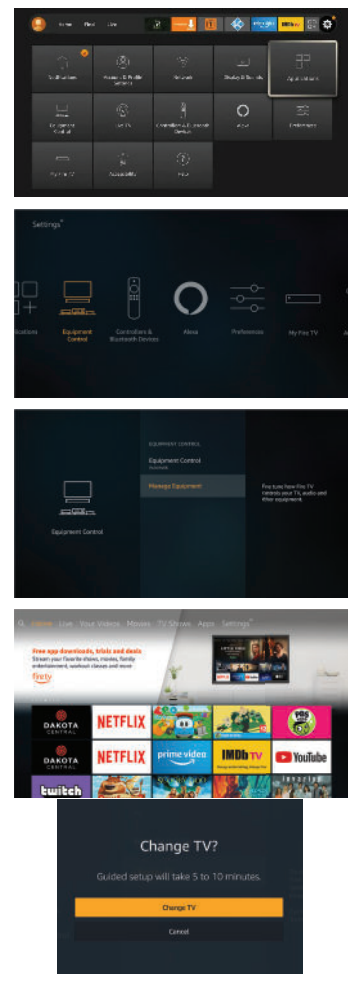

### HOW-TO PIN THE DAKOTA CENTRAL TV APP TO THE HOME SCEEN

To keep the Dakota Central TV App front and center, pin it to the front of your app list.

1. Use the **Navigation** ring to highlight the **Applications** button on the right side of the Firestick home page that has 3 squares and a + sign, then press the **Select** button.

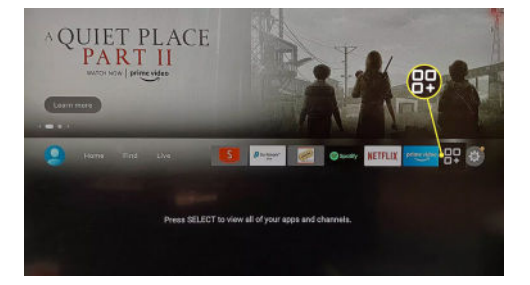

**2.** Press up, down, left and right on the **Navigation** button to locate and highlight the Dakota Central TV app. The app will appear larger than the others when highlighted.

**3.** At the bottom of the screen you will see a prompt to click on the Menu button (3 horizontal lines) to **Move**, **Remove** and **More**. Select the **Menu** botton.

**4.** More options will appear on the right side of the screen. Using the **Navigation** button, press down to highlight 'Move to front' and press the **Select** button. The Dakota Central app will now move to the front of all other apps.

### HOW-TO DAKOTA CENTRAL TV APP: SIGN IN / SIGN OUT

 On the sign-in screen, press Select to access the on-screen keyboard.

| <b>DAKOTA</b><br>CENTRAL |  |
|--------------------------|--|
| Username                 |  |
| Password                 |  |
| Sign in                  |  |
| Remember me              |  |
|                          |  |

2. Press left, right, up and down on the **Navigation** button to highlight letters, numbers and symbols on the on-screen key board and press the **Select** button to enter the character.

| 1        | 2    | 3            | 4   | 5       | 6    | 7   | 8     | 9    | 0    |
|----------|------|--------------|-----|---------|------|-----|-------|------|------|
| a        | b    |              | d   | е       | f    | g   | h     |      | j    |
| k        |      | m            |     |         | р    | q   |       | s    | t    |
| u        | v    | w            | x   | У       | z    |     |       |      | @    |
| ©gm      | ail  | ©yaho        | • • | outlook |      | aol | .com  | .net | .edu |
| (iii) s  | hift | <b>#\$</b> % | āçé | ⊕ s     | pace | •   | elete | CI   | ear  |
| ) Cancel |      |              |     |         |      |     |       |      |      |
|          |      |              |     |         |      |     |       |      |      |

- **3.** When done, press left, right, up and down on the **Navigation** button to highlight the Next key and press **Select**.
- 4. Repeat steps 2 and 3 to enter your password.

## ном-то

#### ACCESS THE DAKOTA CENTRAL TV APP:

1. Turn on TV

2. Press the Home button on your Firestick remote

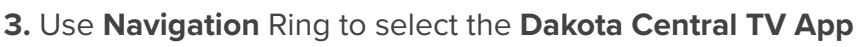

#### ACCESS THE GUIDE:

**1.** Press the **Menu** button on the remote (button with three stacked lines)

**2.** Select **Guide**, scroll up or down through the guide using the **Navigation** Ring

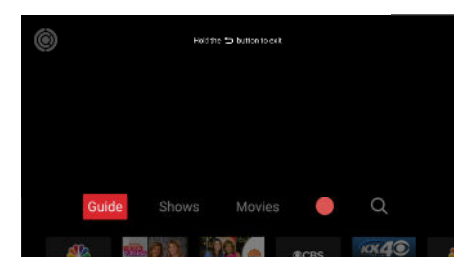

### **RECORD A SHOW OR MOVIE:**

1. Press the Menu button, select Guide

 Scroll through to find the show or movie, press the Select and then select Record

#### PLAY RECORDINGS:

1. Press the Menu button, Select the red dot

2. Under the Recorded section, choose the episode you want and select **Play** 

\*Deleting an episode can be done in the same area

#### FAST-FORWARD OR REWIND:

**1.** Use the **Navigation** ring (right to fast-forward / left to rewind) OR use the **Playback Controls** 

**2.** Press the **Select** button to resume program *\*You can only fast-forward on recordings* 

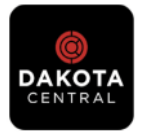

#### ACCESS REPLAY (36-72 HOURS PRIOR):

1. Press the Menu button and select Guide

**2.** Press the left side of the **Navigation** ring to go back to the gray arrow (left side)

**3.** Select **Replay** and use the **Navigation** ring to go back to the episode you want

4. Press Select on the program to watch

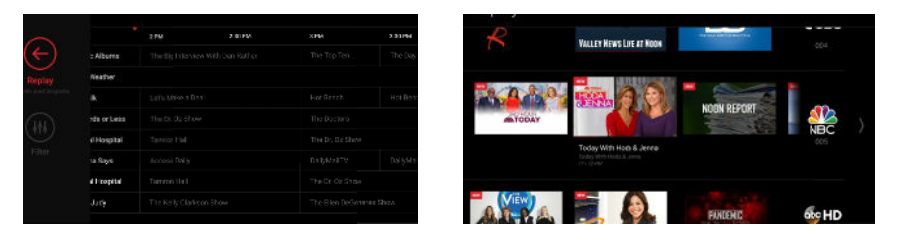

### ACCESS RECENTLY WATCHED CHANNELS:

**1.** Press the **Menu** button, then use the botton **Navigation** ring to drop down to recently watched channels

2. Use the **Navigation** ring to go to the channel and then press **Select** to view

#### CREATE FAVORITES IN THE GUIDE:

**1.** Press the **Menu** button and use your **Navigation** ring to highlight the heart on the channel you want as a favorite channel

 Once all favorite channels have been selected, then use the Navigation ring to go back to the gray arrow and select Favorites

\*Can be used to only show your favorite channels in the Guide

#### APPLY CLOSED CAPTION TO FIRESTICK:

**1.** Go to **Settings** on the main Firestick home page (gear icon on the far right)

#### 2. Select Accessibility

# 3. Select Closed Caption and then select again to choose Closed Caption On

**4.** Use the back arrow to exit out or hit the home button \*When turning Closed Caption on in Accessibility, it will turn CC on for all apps that are capable on the Firestick

#### **IT'S TIME TO START STREAMING!**

#### **CONNECT TO WI-FI**

You may need to connect to Wi-Fi on your streaming device. Follow the instructions on the screen and select your home's Wi-Fi network when prompted:

| Network Name                                                                                                    | Password                                                                                                    |  |  |  |  |  |
|----------------------------------------------------------------------------------------------------|----------------------------------------------------------------------------------------------------|--|--|--|--|--|
| SIGN-IN TO DAKOTA CENTRAL<br>When you open the Dakota Cer<br>will need to enter the username<br>forget your username or passwo<br>feet. Visit tv.dakotacentral.com/f | <b>TV</b><br>Intral TV app for the first time, you<br>and password you set up. If you<br>ord, it's easy to get back on your<br>forgotpassword or give us a call! |  |  |  |  |  |
| Username (email address)                                                                                                    | Password                                                                                                    |  |  |  |  |  |
| OTHER ACCOUNTS (Amazon, H                                                                                                    | Hulu, Netflix, etc.)                                                                                                    |  |  |  |  |  |
| Username (email address)<br>Account                                                                                                    | Password                                                                                                    |  |  |  |  |  |
| Username (email address)<br>Account                                                                                                    | Password                                                                                                    |  |  |  |  |  |
| Username (email address)                                                                                                    | Password                                                                                                    |  |  |  |  |  |

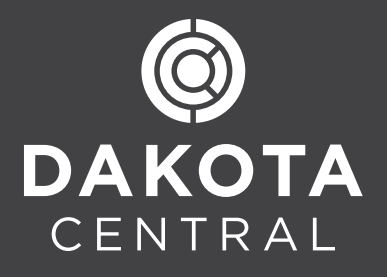

www.dakotacentral.com 952-1000 604 18th St SW, Jamestown 652-3184 630 5th St N, Carrington